## How to join a meeting

After you click on a meeting link via email or in Blackboard, you may see either one of the messages below.

a. If you see "Please wait, the meeting host will let you in soon" message, you are in the waiting room. The instructor/meeting host can let the you in, or you can click on "Sign In" button and then follow the instructions (starting at Number 2) below.

Please wait, the meeting host will let you in soon.

| Zoom Meeting                                                                              |         |  |
|-------------------------------------------------------------------------------------------|---------|--|
|                                                                                           |         |  |
|                                                                                           |         |  |
| Test Speaker and Microphone                                                               |         |  |
| If you are part of the same organization as the host, please sign in to join the meeting. | Sign In |  |

b. If you see "This meeting is for authorized attendees only", click on "Sign in to Join".Then, follow the instructions (starting at Number 2).

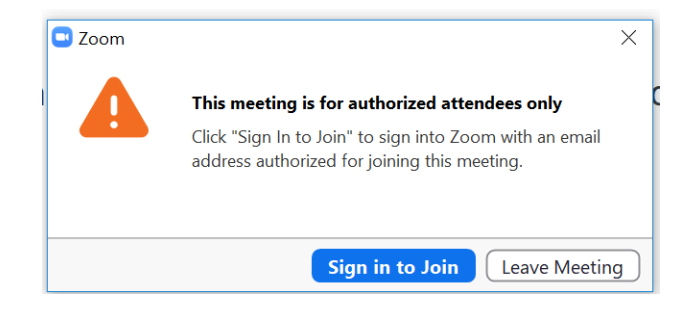

2. A "Sign In" window will popup. Click on "Sign in with SSO".

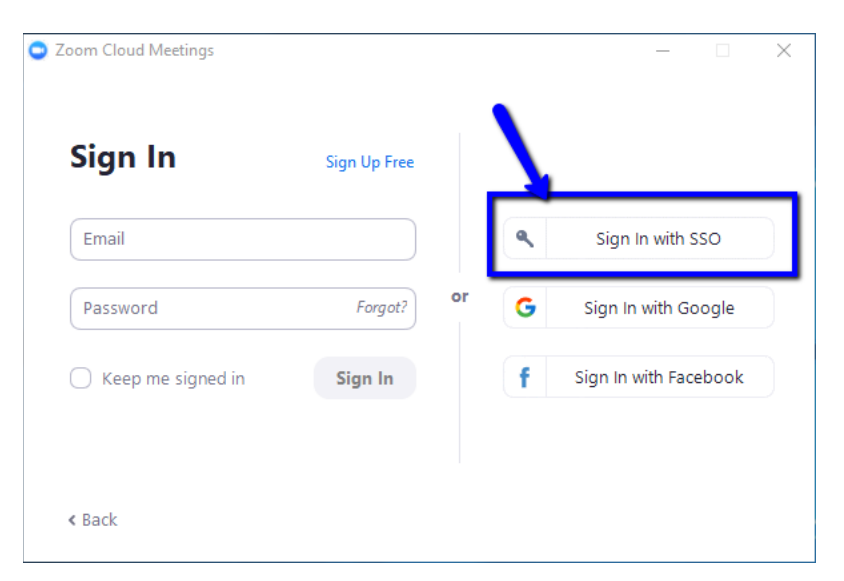

3. Type "Villanova" in the new text box in then click continue. Your internet browser will open.

| O Zoom Cloud M | ectings<br>Sign In with SSO      | _        | × |
|----------------|----------------------------------|----------|---|
|                | villanova                        | .zoom.us |   |
|                | I do not know the company domain | Continue |   |
| < Back         |                                  |          |   |

4. It will take you to the Villanova sign in page. Enter your Villanova credentials.

| <b>VILLANOVA</b><br>UNIVERSITY |  |
|--------------------------------|--|
| Sign in                        |  |
| userid@villanova.edu           |  |
| Can't access your account?     |  |
| Sign-in options                |  |
|                                |  |

5. The Zoom application should then launch again and take you into the meeting. (If does not, the instructor/meeting host might need to admit you into the meeting).